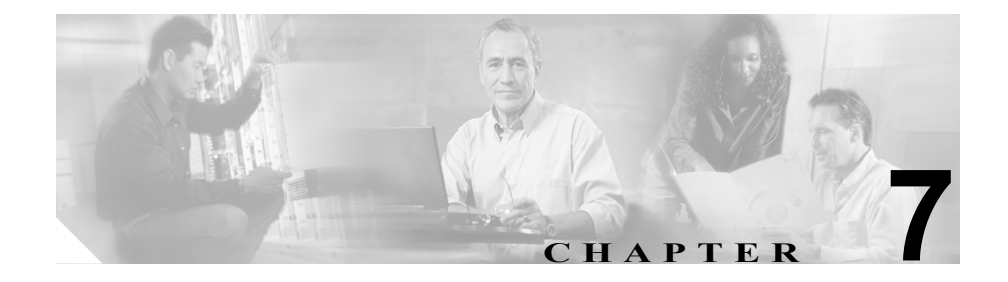

# パーク中ウィンドウの使用方法

(注)

このウィンドウが表示されるのは、Attendant Console に接続されたサーバ上で Cisco CallManager Release 3.3 以降を実行している場合だけです。

この章では、次のトピックについて取り上げます。

- コールの転送先保留 (P.7-2)
- 転送先保留にされているコールの復旧(P.7-3)
- パーク中ウィンドウを使用したコール制御作業の実行 (P.7-4)

## 関連項目

• パーク中ウィンドウ(P.1-11)(解説)

## コールの転送先保留

パーク(転送先保留)機能を使用すると、コールを保留にして、システム上の他 の電話機からこのコールを復旧することができます。コールを転送先保留にする には、次の手順を実行します。

## 手順

ステップ1 次の作業のいずれかを実行します。

- 転送先保留にするコールを右クリックして、コンテキスト メニューから [パーク]を選択します。
- 転送先保留にするコールをクリックした後、[通話制御] ツールバー上で [パーク] ボタンをクリックします。
- 転送先保留にするコールをクリックして、[アクション]メニューから[パーク]を選択します。
- PC のキーボード上で Ctrl + P キーを押します。
- 転送先保留にするコールを [通話制御] ウィンドウから [パーク中] ウィン ドウにドラッグします。
- **ステップ2** コールが転送先保留にされている転送先保留番号が、ダイアログボックスに表示 されます。OK をクリックします。

転送先保留にされているコールが [パーク中の詳細]ペインに表示されます。

ステップ3 転送先保留にされているコールを復旧させるユーザに連絡します。

## 転送先保留にされているコールの復旧

転送先保留番号に保留されているコールにユーザが応答しない場合は、そのコー ルを転送先保留番号から復旧できます。

転送先保留されているコールを復旧するには、次の手順を実行します。

#### 手順

- **ステップ1** ユーザがコールに応答しない場合は、次の作業のいずれかを実行して、転送先保 留にされているコールを復旧させます。
  - 転送先保留から復旧させるコールを右クリックして、コンテキストメニューから [パークの復元]を選択します。
  - 転送先保留から復旧させるコールをクリックした後、[通話制御] ツールバー 上で [パークの復元] ボタンをクリックします。
  - 転送先保留から復旧させるコールをクリックして、[アクション]メニューから[パークの復元]を選択します。
  - PC のキーボード上で Ctrl + P キーを押します。
- **ステップ2** 番号が表示されているダイアログボックスで、復旧させる電話番号を選択しま す。[パークの復元] をクリックします。

アクティブなコールが [通話の詳細] ペインに表示されます。

ステップ3 発信者に状況を知らせます。

## 別の方法(ショートカット)

- PCのキーボード上で、復旧させるコールの電話番号のキーを押し、次にCtrl +Pキーを押します。転送先保留にされているコールが自動的に[通話の詳 細]ペインに戻ります。
- 転送先保留にされているコールを [パーク中] ウィンドウから [通話の詳細] ペインにドラッグして、そのコールを復旧させることができます。

## パーク中ウィンドウを使用したコール制御作業の実行

[パーク中] ウィンドウでは、表示される転送先保留にされたコールに対して次のコール制御作業を実行できます。

転送先保留にされたコールのアテンダントと[通話制御] ウィンドウへの復旧

コール制御作業の実行の詳細については、P.2-1の「コールの処理」を参照して ください。

Cisco CallManager Attendant Console ユーザ ガイド